# Мануал по настройке роутера Zyxel Keenetic Lite

#### Рекомендации.

1. По умолчанию, Логин admin, пароль 1234.

2. Курьеры-настройщики должны в настройках изменять пароль на Серийный номер, указанный на коробке (S/N). При перенастройке рекомендуется также использовать в качестве пароля на роутер и wi-fi S/N (серийный номер).

3. Сброс настроек роутера производится путем нажатия и удержания кнопки Reset на задней панели роутера в течении 10 секунд.

#### Авторизация.

Для того, что бы попасть в веб-интерфейс роутера, необходимо открыть ваш Интернет браузер и в строке адреса набрать http://192.168.1.1, User Name **admin (Имя пользователя)**, Password (пароль) – **1234** (при условии, что роутер имеет заводские настройки, и его IP не менялся).

| Имя пользователя:<br>Пароль: | «http://192.168.1.1» запрашивает имя пользователя и пароль. Сайт говорит: «КЕЕNETIC LITE admin:1234» |
|------------------------------|----------------------------------------------------------------------------------------------------|
|                              | admin                                                                                                |
|                              | ****                                                                                                 |

### Настройка Wi-Fi на роутере.

В интерфейсе роутера необходимо выбрать вкладку слева Сеть Wi-Fi, в открывшемся списке выбираем «Соединение».

Выставляем параметры следующим образом:Поле «SSID»: вводим название беспроводной сети. Значение в этом поле можно не менять.

Далее сохраняем настройки нажатием кнопки «Применить».

Далее сохраняем настройки нажатием кнопки «Применить».

|                                                                                                    | MONING VENERATE AND COTA A DOWNLY DOGTED TOURS                                                                                                    |
|----------------------------------------------------------------------------------------------------|----------------------------------------------------------------------------------------------------|
| КЕЕNETIC LITE<br>Ф Интернет<br>Ф Домашняя сеть<br>Ссть Wi-Fi<br>- WP S<br>- Соединение<br>- Безопасность<br>- Блокировка<br>Клиенты<br>Ф Ильтры<br>В Ситема | Можно изменить имя сети и режимы работы точки доступа.<br>Включить точку беспроводного доступа<br>Имя сети (SSID): ZyXEL_KEENETIC_LITE_3F8BBD<br>Стандарт: 802.11b/g/n •<br>Канал: Автовыбор •<br>Преамбула: • Длинная • Короткая<br>Мощность сигнала: • 100% • 75% • 50% • 25% • 12% • 3%<br>Включить режим Wi-Fi Multimedia (WMM) |

Далее выбираем вкладку Безопасность.

- 1. Метод проверки подлинности: WPA2-PSK.
- 2. Тип защиты: ТКІР
- 3. Сетевой ключ (ASCII): вы должны ввести любой набор цифр, длиной от 8 до 63. Их также необходимо запомнить, чтобы Вы могли указать их при подключении к сети. Рекомендуется использовать в качестве ключа серийный номер устройства (указан на коробке, в виде S/N #########).

| KEENETIC LITE<br>ФИнтернет<br>ФДомашняя сеть                     | К незащищенной точке доступа может подключиться любой желающий, находясь в радиусе ее<br>действия. Если вы не планируете создавать открытую беспроводную сеть, используйте максимальную<br>защиту WPA2. Проверку подлинности Open, Shared или WPA-PSK используйте только при<br>необходимости подключения устаревших устройств, не поддерживающих WPA2. |
|------------------------------------------------------------------|----------------------------------------------------------------------------------------------------|
| Сеть Wi-Fi<br>-WPS<br>-Соединение<br>Безопасность<br>Балакиолега | Проверка подлинности: WPA2-PSK •<br>Тип защиты: ТКІР •<br>Формат сетевого ключа: ASCII •<br>Сетевой ключ (ASCII): •••••••                                                                                                    |
| Клиенты                                                          | Показывать сетевой ключ                                                                                                    |
| Фильтры                                                          | Применить                                                                                                    |

Нажимаем ниже кнопку «Применить»

# Настройка подключения к Интернет.

В интерфейсе роутера необходимо выбрать вкладку слева «Интернет», в открывшемся списке выбираем «Подключение» или «Авторизация», все зависит от типа интернет соединения вашего провайдера.

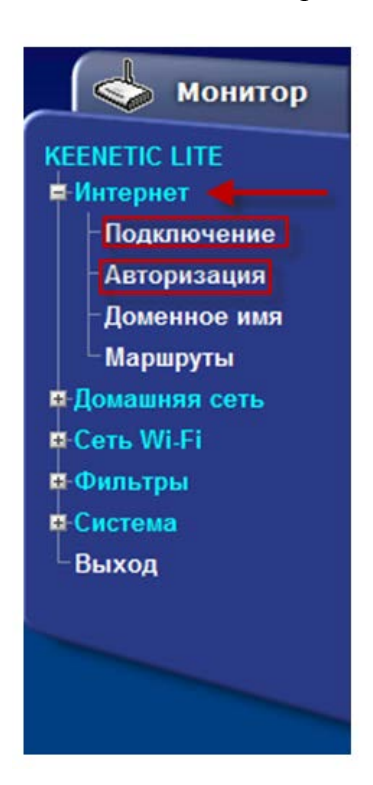

# Настройка РРРоЕ подключения.

В интерфейсе роутера необходимо выбрать вкладку слева «Интернет», в открывшемся списке выбираем «Авторизация»,

- 1. Протокол доступа в Интернет: РРРоЕ
- 2. Имя пользователя: Ваш логин по договору
- 3. Пароль: Ваш пароль по договору
- 4. **MTU:** 1472
- 5. Сохраняем настройки кнопкой «Применить».

| монитор                                                                                                    | Авторизация пользователя                                                                                                    |
|----------------------------------------------------------------------------------------------------|----------------------------------------------------------------------------------------------------|
| КЕЕNETIC LITE                                                                                                    | Если для подключения к Интернету необходима аутентификация, выберите протокол доступа в<br>Интернет и укажите регистрационные данные, предоставленные провайдером. Можно также<br>активировать протокол 802.1x, если это требуется для подключения к сети провайдера.                                                                                                    |
| -Подключение<br>- Авторизация<br>Доменное имя<br>- Маршруты<br>Ф. Домашняя сеть<br>Ф. Сеть Wi-Fi<br>Ф. Фильтры<br>Ф. Система<br>- Выход | Состояние подключения на сето провайдера по протоколу 802.1x<br>Протокол доступа в Интернет:<br>PPPE<br>Oбратите виимание: часто для PPPoE-подключений требуется<br>обязательное поле<br>обязательное поле<br>обязател |